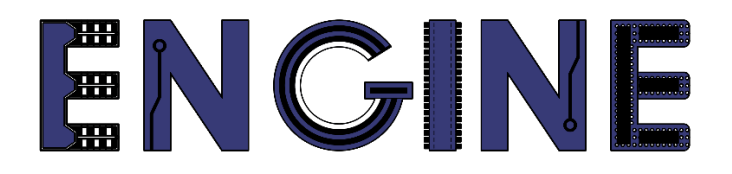

# Teaching online electronics, microcontrollers and programming in Higher Education

# Output 2: Online Course for Microcontrollers: syllabus, open educational resources

Practice leaflet: Module\_1-2 pins as inputs

#### Lead Partner: International Hellenic University (IHU)

**Authors:** Theodosios Sapounidis [IHU], Aristotelis Kazakopoulos [IHU], Aggelos Giakoumis [IHU], Sokratis Tselegkaridis [IHU]

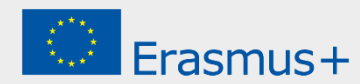

#### Declaration

This report has been prepared in the context of the ENGINE project. Where other published and unpublished source materials have been used, these have been acknowledged.

## Copyright

© Copyright 2021 - 2023 the ENGINE Consortium

Warsaw University of Technology (Poland)

International Hellenic University (IHU) (Greece)

European Lab for Educational Technology- EDUMOTIVA (Greece)

University of Padova (Italy)

University of Applied Sciences in Tarnow (Poland)

All rights reserved.

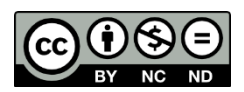

This document is licensed to the public under a Creative Commons Attribution-NonCommercial-NoDerivatives 4.0 International License.

#### **Funding Disclaimer**

This project has been funded with support from the European Commission. This report reflects the views only of the author, and the Commission cannot be held responsible for any use which may be made of the information contained therein.

### **Table of Contents**

| Executive summary                     | 4    |
|---------------------------------------|------|
| Chapter 1: Overview                   | 5    |
| Chapter 2: Activities                 | 8    |
| 2.1 Activity 1. Switches              | 8    |
| 2.2 Activity 2. Push-buttons          | . 12 |
| 2.3 Activity 3. Seven segment display | . 21 |
| Chapter 3: Recapitulation             | 30   |
| References                            | 31   |

#### **Executive summary**

In this Module we will use Arduino Uno pins as inputs.

# Chapter 1: **Overview**

#### Table 1. Overview

| Title / short<br>summary         | Pins as inputs: switches and push-buttons<br>In this lesson we will use Arduino Uno pins as inputs.                                                                                                    |  |  |
|----------------------------------|----------------------------------------------------------------------------------------------------|--|--|
| Expected<br>learning<br>outcomes | <ul> <li>Students completing the course will be able to:</li> <li>Recognize basic Arduino Uno functions and programming structures</li> <li>Understand the define of pins as inputs</li> <li>Design and implement simple circuits with switches and pushbuttons</li> </ul> |  |  |
| Keywords                         | Input pins, switch, push-button                                                                                                    |  |  |
| Duration                         | <ul> <li>The duration of the module_1-2 is 3 hours</li> <li>Module_1-2 slides - 30 minutes</li> <li>1st activity: switches - 50 minutes</li> <li>2nd activity: push-buttons - 55 minutes</li> <li>3rd activity: switch and push-button - 45 minutes</li> </ul>             |  |  |

| Involved                                     | <ul> <li>The students:</li> <li>Take part in activities</li> <li>Complete circuit</li> <li>Answer questionnaires</li> </ul> The teachers: <ul> <li>Show the presentation of the module</li> <li>Answer questions</li> <li>Point out the tips</li> <li>Encourage participation and discussion</li> </ul>                                                                                   |
|----------------------------------------------|----------------------------------------------------------------------------------------------------|
| Assignment                                   | <ul><li>The module_1-2 includes:</li><li>2 Open Projects</li></ul>                                                                                                    |
| Educational<br>tools and<br>equipment        | <ul><li>Material: PC</li><li>Software: browser, Tinkercad</li></ul>                                                                                                    |
| Prerequisites /<br>pre-existing<br>knowledge | <ul> <li>Students should have knowledge of wiring electronic components in breadboard (link1)</li> <li>Students should have basic programming knowledge in C language (link2)</li> <li>Students should be familiar with the Tinkercad environment (link3, tutorial video)</li> <li>Students should have studied the educational material (slides) of Module_1-1 and Module_1-2</li> </ul> |

| Educational content | <ul> <li>Accompanying material:</li> <li>Module_1-2 slides</li> <li>Module_1-2 Evaluation leaflet</li> <li>Module_1-2 Open Projects</li> </ul>                                                                                                    |
|---------------------|----------------------------------------------------------------------------------------------------|
| Tips                | <ul> <li><i>Tip 1</i>. When the switches are open the Arduino Uno reads "0", while when they are closed the Arduino Uno reads "1" - pay attention to the wiring/topology</li> <li><i>Tip 2</i>. The voltmeter is always connected in parallel with the circuit</li> <li><i>Tip 3</i>. The RGB LED in Tinkercad is a common cathode</li> <li><i>Tip 4</i>. For the button: if it is not pressed, terminal_1a is short-circuited with terminal_1b and terminal_2a with terminal_2b. When it is pressed, all 4 ends are short-circuited</li> </ul> |

# Chapter 2: Activities

#### 2.1 Activity 1. Switches

This activity uses switches that provide input signals on the Arduino Uno. The main objective is to understand the circuit wiring and the corresponding code.

Table 2. Activity 1

| Activity 1a<br>(20 minutes) | <ul> <li>In this part the aim is for the Arduino Uno to read the states of 2 switches</li> <li>A buzzer follows the state of the first input. That is, the buzzer is activated when "1" comes from the switch_1</li> <li>An LED follows the reverse state of the second input. That is, the LED is activated when "0" comes from the switch_2</li> <li>A voltmeter has been added to the circuit to check the voltage at the switch_2</li> </ul> |  |  |  |
|-----------------------------|----------------------------------------------------------------------------------------------------|--|--|--|
|                             | Step 1. Draw the circuit in Tinkercad                                                                                                    |  |  |  |
|                             | Step 2. Write the microcontroller code                                                                                                    |  |  |  |
|                             | Step 3. Simulate the circuit and test it                                                                                                    |  |  |  |
| Step 1<br>(8 minutes)       | <image/> <image/> <caption></caption>                                                                                                    |  |  |  |

|                        | Study the code and write it on the microcontroller:                                                                                                    |  |  |  |  |
|------------------------|----------------------------------------------------------------------------------------------------|--|--|--|--|
|                        | /* Switches, buzzer and LED                                                                                                    |  |  |  |  |
| Step 2<br>(10 minutes) | <pre>Circuit Connections:<br/>PIN_0 =&gt; Resistor 220Ω =&gt; Buzzer_Positive -<br/>Buzzer_Negative = &gt; Gnd<br/>PIN_1 =&gt; Resistor 220Ω =&gt; LED_Anode - LED_Cathode<br/>= &gt; Gnd<br/>PIN_8 =&gt; Pull down resistor (220Ω) =&gt; switch_1<br/>(Vcc)<br/>PIN_9 =&gt; Pull down resistor (220Ω) =&gt; switch_2<br/>(Vcc)<br/>*/</pre>                                                                                                    |  |  |  |  |
|                        | <pre>#define Buzzer_pin 0 //give the name<br/>"Buzzer_pin" to PIN_0<br/>#define led_pin 1 //give the name<br/>"led_pin" to PIN_1<br/>#define Sw1_pin 8 //give the name "Sw1_pin"<br/>to PIN_8<br/>#define Sw2_pin 9 //give the name "Sw2_pin"<br/>to PIN_9</pre>                                                                                                    |  |  |  |  |
|                        | <pre>//The setup() function initializes and sets the<br/>initial values<br/>//It will only run once after each powerup or reset<br/>void setup() {<br/>//Configure PIN_0 and PIN_1 to behave as output<br/>//Configure PIN_8 and PIN_9 to behave as input<br/>pinMode(Buzzer_pin, OUTPUT);<br/>pinMode(led_pin, OUTPUT);<br/>pinMode(sw1_pin, INPUT);<br/>pinMode(Sw2_pin, INPUT);<br/>}<br/>//This function loops consecutively<br/>void loop() {<br/>//The Buzzer follows the state of switch_1<br/>digitalWrite(Buzzer_pin, digitalRead(Sw1_pin));<br/>//The LED follows the invert state of switch_2<br/>digitalWrite(led_pin, !digitalRead(Sw2_pin));<br/>} </pre> |  |  |  |  |
|                        |                                                                                                    |  |  |  |  |
| Step 3<br>(2 minutes)  | Run the simulation and check the correct operation of the circuit <i>Tip.</i> According to the code, when the voltmeter shows 5V the LED stays off, while when it shows 0V, the LED is activated.                                                                                                    |  |  |  |  |

|                       | In this part the aim is for the Arduino Uno to read the states of 2 switches, and drive an RGB LED whose color depends on the combinations of input:<br>Possible states and RGB LED |                                                    |                                                  |         |  |
|-----------------------|----------------------------------------------------------------------------------------------------|----------------------------------------------------|--------------------------------------------------|---------|--|
|                       |                                                                                                    | Switch_1                                           | Switch_4                                         | RGB LED |  |
|                       |                                                                                                    | 0                                                  | 0                                                | OFF     |  |
| Activity 1b           |                                                                                                    | 0                                                  | 1                                                | Red     |  |
| (30 minutes)          |                                                                                                    | 1                                                  | 0                                                | Green   |  |
|                       |                                                                                                    | 1                                                  | 1                                                | Blue    |  |
|                       | Step 2. Wri<br>Step 3. Sim<br>Step 4. Mo                                                                                                    | te the microc<br>nulate the circ<br>difications an | ontroller cod<br>uit and test it<br>d discussion | le<br>t |  |
| Step 1<br>(8 minutes) | Draw the ne                                                                                                    | Ext circuit in '                                   | Tinkercad.                                       | RGB LED |  |

```
Study the code and write it on the microcontroller:
                 /* Switches and RGB LED
                 Circuit Connections:
                 PIN 3 => Resistor 220\Omega => Red pin of RGB LED
                 PIN 5 => Resistor 220\Omega => Blue pin of RGB LED
                 PIN 6 => Resistor 220\Omega => Green pin of RGB LED
                 PIN 8 => Pull down resistor (220\Omega) => switch 1
                 (Vcc)
                 PIN 9 => Pull down resistor (220\Omega) => switch 4
                 (Vcc)
                 */
                 #define R pin 3
                                         //give the name "R pin" to
                 PIN 3
                 #define G pin 6
                                        //give the name "G pin" to
                 PIN 6
                 #define B pin 5
                                            //give the name "B pin"
                 to PIN 5
                                      //give the name "Sw1 pin" to
                 #define Sw1 pin 8
                 PIN 8
                 #define Sw4 pin 9
                                      //give the name "Sw4 pin" to
                 PIN 9
                 //The setup() function initializes and sets the
                 initial values
                 //It will only run once after each powerup or reset
  Step 2
                 void setup()
(15 minutes)
                 {
                   //Configure PIN 3, PIN 5 and PIN 6 to behave as
                 output
                   //Configure PIN_8 and PIN_9 to behave as input
                   pinMode(R_pin, OUTPUT);
                   pinMode(G pin, OUTPUT);
                   pinMode(B pin, OUTPUT);
                   pinMode(Sw1 pin, INPUT);
                   pinMode(Sw4 pin, INPUT);
                 }
                 //This function loops consecutively
                 void loop() {
                   if(digitalRead(Sw1_pin)==0
                                                                  88
                 digitalRead(Sw4 pin)==0) {
                       //RGB LED is OFF
                       analogWrite(R_pin, 0); //Write 0% PWM to
                 pin 3
                       analogWrite(G pin, 0);
                                                  //Write 0% PWM to
                 pin 6
                       analogWrite(B pin, 0);
                                                  //Write 0% PWM to
                 pin 5
                       delay(1000);
                                                             // Wait
                 for 1 second
                   }
                   else
                               if(digitalRead(Sw1 pin)==0
                                                                  & &
                 digitalRead(Sw4 pin)==1) {
                       //red color for RGB = > R=255, G=0, B=0
                       analogWrite(R pin, 255); //Write 100% PWM to
                 pin 3
```

| Step 4<br>(5 minutes) | <ul> <li>Suggested modifications and discussion:</li> <li>What should be changed in the <b>inputs</b> of the Arduino Uno so that the RGB LED instead of red, green, and blue illuminates pink, yellow and white?</li> <li>What should be <b>added</b> to switches 2 and 3 so that their states can be read by the Arduino Uno?</li> </ul> |  |
|-----------------------|----------------------------------------------------------------------------------------------------|--|
| Step 3<br>(2 minutes) | Run the simulation and check the correct operation of the circuit                                                                                                    |  |
|                       | <pre>analogWrite(G_pin, 0);  //Write 0% PWM to pin 6           analogWrite(B_pin, 255); //Write 100% PWM to pin 5           delay(1000);</pre>                                                                                                    |  |
|                       | <pre>digitalRead(Sw4_pin)==1)     //blue color = &gt; RGB=0,0,255     analogWrite(R_pin, 0); //Write 0% PWM to     pin 3     conclectWrite(C_pin, 0); //Write 0% PWM to </pre>                                                                                                    |  |
|                       | <pre>delay(1000);</pre>                                                                                                    |  |
|                       | analogWrite(G_pin, 255); //Write 100% FWM to<br>pin 6<br>analogWrite(B_pin, 0); //Write 0% FWM to<br>pin 5                                                                                                    |  |
|                       | <pre>//green color for RGB = &gt; R=0, G=255, B=0 analogWrite(R_pin, 0); //Write 0% PWM to pin 3</pre>                                                                                                    |  |
|                       | <pre>} else if(digitalRead(Sw1_pin)==1 &amp;&amp; digitalRead(Sw4 pin)==0){</pre>                                                                                                    |  |
|                       | pin 5<br>delay(1000); // Wait<br>for 1 second                                                                                                    |  |
|                       | <pre>analogWrite(G_pin, 0); //Write 0% PWM to pin 6 analogWrite(B pin, 0); //Write 0% PWM to</pre>                                                                                                    |  |

#### 2.2 Activity 2. Push-buttons

This activity uses push-button that provide input signals on the Arduino Uno. The main objective is to understand the circuit wiring and the corresponding code.

Table 3.Activity 2

| Activity 2a<br>(15 minutes) | <ul> <li>In this part the aim is for the Arduino Uno to read the states of a push-button.</li> <li>An LED follows the states of the push-button</li> <li>The push-button is connected to PIN_4. The built-in pull-up resistor is activated with an appropriate setting in pinMode(), so no external resistor needs to be used</li> <li>A voltmeter has been added to the circuit to check the voltage at the PIN_4</li> <li><i>Tip.</i> With this connection when the push-button is pressed the Arduino Uno reads "0" to the input and the LED is turned off</li> <li>Step 1. Draw the circuit in Tinkercad</li> <li>Step 3. Simulate the circuit and test it</li> </ul> |  |  |
|-----------------------------|----------------------------------------------------------------------------------------------------|--|--|
| Step 1<br>(6 minutes)       |                                                                                                    |  |  |

|                       | Study the code and write it on the microcontroller:                                                                                                    |
|-----------------------|----------------------------------------------------------------------------------------------------|
| Step 2<br>(7 minutes) | /* Push-button and LED                                                                                                    |
|                       | Circuit Connections:<br>PIN_0 => LED_Anode - LED_Cathode = > Resistor 220Q<br>=> Gnd<br>PIN_4 => Pull-up resistor (built in) => push-button<br>(Gnd)<br>*/                                            |
|                       | <pre>#define led_pin 0 //give the name "led_pin" to PIN_0 #define pb_pin 4 //give the name "pb_pin" to PIN_4</pre>                                                                                    |
|                       | <pre>//The setup() function initializes and sets the initial values //It will only run once after each powerup or reset void setup() {</pre>                                                          |
|                       | <pre>//Configure PIN_0 to behave as outputs<br/>pinMode(led_pin, OUTPUT);<br/>//Configure PIN_4 to behave as input with<br/>activated pull-up resistor<br/>pinMode(pb_pin, INPUT_PULLUP);<br/>}</pre> |
|                       | <pre>//This function loops consecutively void loop() {     //The LED follows the state of push-button     digitalWrite(led_pin, digitalRead(pb_pin)); }</pre>                                         |
| Step 3<br>(2 minutes) | Run the simulation and check the correct operation of the circuit                                                                                                    |

| Activity 2b<br>(40 minutes) | <ul> <li>In this part the aim is for the Arduino Uno to read the states of a push-button. When the push-button is pressed and released, the Arduino Uno counts from 0 to 9 on a common cathode seven segment display, with numbers changing every 500ms.</li> <li>The push-button is connected to PIN_7. The built-in pull-up resistor is activated with an appropriate setting in pinMode(), so no external resistor needs to be used</li> <li>A voltmeter has been added to the circuit to check the voltage at the PIN_7</li> </ul> |  |  |
|-----------------------------|----------------------------------------------------------------------------------------------------|--|--|
|                             | <ul><li>Step 1. Draw the circuit in Tinkercad</li><li>Step 2. Write the microcontroller code</li></ul>                                                                                                    |  |  |
|                             | Step 3. Simulate the circuit and test it                                                                                                    |  |  |
|                             | Step 4. Modifications and discussion                                                                                                    |  |  |
|                             | Draw the next circuit in Tinkercad                                                                                                    |  |  |
| Step 1<br>(15 minutes)      | <complex-block></complex-block>                                                                                                    |  |  |

```
Study the code and write it on the microcontroller:
                /* Push button and seven segment display
                Circuit Connections:
                Seven segment common Cathode = > Gnd
                PIN 0 => Resistor 220\Omega => Segment a
                PIN 1 => Resistor 220\Omega => Segment b
                PIN 2 => Resistor 220\Omega => Segment c
                PIN 3 => Resistor 220\Omega => Segment f
                PIN 4 => Resistor 220\Omega => Segment g
                PIN 5 => Resistor 220\Omega => Segment d
                PIN 6 => Resistor 220\Omega => Segment e
                PIN 7 => Pull-up resistor (built in) => push-button
                 (Gnd)
                 */
                 #define A_pin 0
                                     //give the name "A pin" to
                 PIN 0
                 #define B pin 1
                                     //give the name
                                                       "B pin"
                                                                 to
                PIN 1
                 #define C pin 2
                                     //give the name
                                                       "C pin"
                                                                to
                PIN 2
                 #define D pin 5
                                     //give the name
                                                       "D pin"
                                                                to
                 PIN 5
                 #define E pin 6
                                     //give the name
                                                        "E pin"
                                                                 to
                PIN 6
                 #define F pin 3
                                     //give the name
                                                        "F pin"
  Step 2
                                                                 to
                PIN 3
(18 minutes)
                 #define G pin 4 //give the name "G pin" to
                PIN 4
                 #define pb pin 7
                                          //give the name "pb pin"
                to PIN 7
                boolean pressAndReleased=false; //flag for
                push-button
                 //The setup() function initializes and sets the
                initial values
                 //It will only run once after each powerup or reset
                void setup() {
                   pinMode(A pin, OUTPUT); //Configure the PIN 0
                 to behave as output
                  pinMode(B pin, OUTPUT); //Configure the PIN 1
                 to behave as output
                  pinMode(C pin, OUTPUT); //Configure the PIN 2
                 to behave as output
                                            //Configure the PIN 5
                  pinMode(D pin, OUTPUT);
                 to behave as output
                  pinMode(E pin, OUTPUT); //Configure the PIN 6
                 to behave as output
                  pinMode(F_pin, OUTPUT); //Configure the PIN 3
                 to behave as output
                  pinMode(G_pin, OUTPUT); //Configure the PIN 4
                 to behave as output
                  //Configure PIN_7 to behave as input with
                 activated pull-up resistor
                   pinMode(pb_pin, INPUT PULLUP);
                 }
```

```
//This function loops consecutively
void loop() {
                                   //push-button
  if
        (digitalRead(pb pin)==0){
pressed
  delay(25);
             //debounce
      while(digitalRead(pb pin)==0) {;}
      //push-button released
      delay(25);
                 //debounce
      //set the flag to true
      pressAndReleased=true;
  }
  //check the flag for push-button press
                                               and
release
  if (pressAndReleased == true) {
      //call the function "sevenSegment"
                                               and
display the numbers from 0 to 9
      for (int i=0; i<10; i++) {</pre>
           sevenSegment(i);
           delay(500);
                           //wait for 0.5 second
      }
      //set the flag to false
      pressAndReleased =false;
      //deactivate every segment
      digitalWrite(A pin, LOW);
      digitalWrite(B_pin, LOW);
      digitalWrite(C_pin, LOW);
      digitalWrite(D_pin, LOW);
      digitalWrite(E pin, LOW);
      digitalWrite(F pin, LOW);
      digitalWrite(G pin, LOW);
  }
}
//This function activates and deactivates the
segments
//so the numbers appear on the display
void sevenSegment (int selection) {
  switch(selection) {
  case 0:
  /* display 0
       _
       | |
       | |
    */
  digitalWrite(A pin, HIGH);
  //activate segment A
  digitalWrite(B pin, HIGH);
  //activate segment B
  digitalWrite(C pin, HIGH);
  //activate segment C
  digitalWrite(D_pin, HIGH);
  //activate segment D
  digitalWrite(E pin, HIGH);
  //activate segment E
  digitalWrite(F_pin, HIGH);
  //activate segment F
  digitalWrite(G pin, LOW);
  //deactivate segment G
  break;
```

| case 1:                                  |
|------------------------------------------|
| /* display 1                             |
|                                          |
|                                          |
|                                          |
|                                          |
|                                          |
| */                                       |
| digitalWrite(A pin, LOW):                |
| (depativete comment )                    |
| //deactivate segment A                   |
| digitalWrite(B_pin, HIGH);               |
| //activate segment B                     |
| digitalWrite(C pin, HIGH);               |
| //activate segment C                     |
| //activate segment c                     |
| digitalwrite(D_pin, LOW);                |
| //deactivate segment D                   |
| <pre>digitalWrite(E pin, LOW);</pre>     |
| //deactivate segment F                   |
| //deactivate segment E                   |
| digitalWrite(F_pin, LOW);                |
| //deactivate segment F                   |
| <pre>digitalWrite(G pin, LOW);</pre>     |
| //deactivate segment G                   |
|                                          |
| break;                                   |
|                                          |
| case 2:                                  |
| /* display 2                             |
| / dispidy 2                              |
| -                                        |
|                                          |
| -                                        |
|                                          |
|                                          |
| -                                        |
| */                                       |
| <pre>digitalWrite(A pin, HIGH);</pre>    |
| //activate segment A                     |
| digital Waite (D. sin UTCU) .            |
| digitalwrite (B_pin, High);              |
| //activate segment B                     |
| <pre>digitalWrite(C pin, LOW);</pre>     |
| //deactivate_segment_C                   |
| digital Write (D pip UICU) .             |
| () () () () () () () () () () () () () ( |
| //activate segment D                     |
| <pre>digitalWrite(E pin, HIGH);</pre>    |
| //activate segment E                     |
| digitalWrite(F nin IOW).                 |
| //deastinate company 7                   |
| //deactivate segment F                   |
| dıgıtalWrite(G_pin, HIGH);               |
| //activate segment G                     |
| break;                                   |
|                                          |
|                                          |
| case 3:                                  |
| /* display 3                             |
| _                                        |
|                                          |
|                                          |
| -                                        |
|                                          |
| -                                        |
| */                                       |
| digitalWrite(A nin HICH).                |
| (/                                       |
| //activate segment A                     |
| <pre>digitalWrite(B pin, HIGH);</pre>    |
| //activate segment B                     |
| digitalWrite(C pip UTCU).                |
| urgruarwirue (c_pin, niGn),              |
| //activate segment C                     |
| <pre>digitalWrite(D pin, HIGH);</pre>    |

| //activate segment D                                      |
|-----------------------------------------------------------|
| digitalWrite(E pin. LOW):                                 |
| //deactivate segment E                                    |
| digitalWrite(F pin, LOW):                                 |
| //deactivate segment F                                    |
| digitalWrite (C pin UTCU).                                |
| //activato sogment C                                      |
| //activate segment G                                      |
| preak;                                                    |
|                                                           |
| case 4:                                                   |
| /* display 4                                              |
|                                                           |
|                                                           |
| -                                                         |
|                                                           |
|                                                           |
| */                                                        |
| <pre>digitalWrite(A_pin, LOW);</pre>                      |
| //deactivate segment A                                    |
| <pre>digitalWrite(B_pin, HIGH);</pre>                     |
| //activate segment B                                      |
| <pre>digitalWrite(C pin, HIGH);</pre>                     |
| //activate segment C                                      |
| digitalWrite(D pin, LOW);                                 |
| //deactivate segment D                                    |
| digitalWrite(E pin, LOW);                                 |
| //deactivate segment E                                    |
| digitalWrite(F pin, HIGH);                                |
| //activate segment F                                      |
| digitalWrite(G pin, HIGH):                                |
| //activate segment G                                      |
| hreak:                                                    |
| ~_~un,                                                    |
| case 5:                                                   |
| /* display 5                                              |
| , aropray 5<br>_                                          |
|                                                           |
| _                                                         |
|                                                           |
| _                                                         |
| */                                                        |
| digitalWrite(A sin UTCU).                                 |
| //activate account 3                                      |
| //activate segment A                                      |
| digitalwrite(B_pin, LOW);                                 |
| //deactivate segment B                                    |
| <pre>algitalWrite(C_pin, HIGH); //astringto.astrice</pre> |
| //activate segment C                                      |
| <pre>digitalWrite(D_pin, HIGH);</pre>                     |
| //activate segment D                                      |
| <pre>digitalWrite(E_pin, LOW);</pre>                      |
| //deactivate segment E                                    |
| <pre>digitalWrite(F_pin, HIGH);</pre>                     |
| //activate segment F                                      |
| <pre>digitalWrite(G_pin, HIGH);</pre>                     |
| //activate segment G                                      |
| break;                                                    |
|                                                           |
| case 6:                                                   |
| /* display 6                                              |
|                                                           |
|                                                           |
| -                                                         |

| _                                     |
|---------------------------------------|
| * /                                   |
| /<br>digitalWaita (D. gig. TOW).      |
| digitalwrite(A_pin, LOW);             |
| //deactivate segment A                |
| <pre>digitalWrite(B pin, LOW);</pre>  |
| //deactivate_segment B                |
|                                       |
| digitalwrite(C_pin, high);            |
| //activate segment C                  |
| digitalWrite(D pin, HIGH);            |
| //activate segment D                  |
| digitalWrite(F nin HTCH).             |
| (/actionstaneouset B                  |
| //activate segment E                  |
| digitalWrite(F_pin, HIGH);            |
| //activate segment F                  |
| digitalWrite(G pin, HIGH);            |
| //activate segment C                  |
| //activate segment G                  |
| break;                                |
|                                       |
| case 7:                               |
| /* display 7                          |
| / display /                           |
| -                                     |
|                                       |
|                                       |
|                                       |
| * /                                   |
|                                       |
| digitalWrite(A_pin, HIGH);            |
| //activate segment A                  |
| <pre>digitalWrite(B pin, HIGH);</pre> |
| //activate segment B                  |
|                                       |
| digitalwrite(C_pin, High);            |
| //activate segment C                  |
| <pre>digitalWrite(D pin, LOW);</pre>  |
| //deactivate_segment_D                |
| digitalWrite (E pin IOW).             |
| digitalwrite(E_pin, LOW);             |
| //deactivate segment E                |
| digitalWrite(F pin, LOW);             |
| //deactivate segment F                |
| digitalWrite(C nin IOW).              |
| (/)                                   |
| //deactivate segment G                |
| break;                                |
|                                       |
| case 8:                               |
| /* dignlay 8                          |
| / utspray o                           |
| -                                     |
|                                       |
| -                                     |
|                                       |
|                                       |
| -                                     |
| */                                    |
| <pre>digitalWrite(A pin, HIGH);</pre> |
| //activate segment A                  |
| digitalWrite(P nin UTCU).             |
| (/astissta.es. i. D                   |
| //activate segment B                  |
| <pre>digitalWrite(C_pin, HIGH);</pre> |
| //activate segment C                  |
| digitalWrite(D pin_ HIGH):            |
| //activato sogmant D                  |
| //activate segment D                  |
| dıgitalWrite(E_pin, HIGH);            |
| //activate segment E                  |
| <pre>digitalWrite(F pin, HIGH);</pre> |
| //activate segment F                  |
| // dectrace beginene i                |

|                       | <pre>digitalWrite(G_pin, HIGH);<br/>//activate segment G<br/>break;<br/>case 9:<br/>/* display 9</pre>                                                                                                    |
|-----------------------|----------------------------------------------------------------------------------------------------|
| Step 3<br>(2 minutes) | Run the simulation and check the correct operation of the circuit                                                                                                    |
| Step 4<br>(5 minutes) | <ul> <li>Suggested modifications and discussion:</li> <li>What should be changed for the input pin if the built-in pull-up resistor was not activated?</li> <li>What should be changed so that when the push-button is pressed the Arduino Uno reads "1" (5V)?</li> </ul> |

#### 2.3 Activity 3. Seven segment display

This activity uses push-button and switches that provide input signals on the Arduino Uno. The main objective is to understand the circuit wiring and the corresponding code.

Table 4.Activity 3

| A crimitu 2                           | When<br>count:<br>The n<br>• Th<br>res<br>no<br>• A •<br>the | the push-bu<br>s from 0 to<br>umbers chan<br>e push-butto<br>sistor is activ<br>external resivent<br>voltmeter ha<br>PIN_7 | atton is <b>press</b><br>9 on a comm<br>ge at a rate d<br>on is connect<br>ated with an<br>stor needs to<br>s been added<br>States and time | sed and rele<br>non cathode<br>efined by sw<br>ted to PIN_7<br>appropriate s<br>be used<br>to the circuit<br>e delay setting | <b>ased</b> , the Are<br>seven segme<br>itches states,<br>7. The built-<br>setting in pinl<br>t to check the | duino Uno<br>nt display.<br>Table 2.<br>in <b>pull-up</b><br>Mode(), so |
|---------------------------------------|--------------------------------------------------------------|----------------------------------------------------------------------------------------------------|----------------------------------------------------------------------------------------------------|----------------------------------------------------------------------------------------------------|----------------------------------------------------------------------------------------------------|-------------------------------------------------------------------------|
| (45 minutes)                          | [                                                            | Switch_1                                                                                                    | Switch_2                                                                                                    | Switch_3                                                                                                    | delay_ms                                                                                                    |                                                                         |
| , , , , , , , , , , , , , , , , , , , |                                                              | 0                                                                                                    | 0                                                                                                    | 0                                                                                                    | 200                                                                                                    |                                                                         |
|                                       |                                                              | 0                                                                                                    | 0                                                                                                    | 1                                                                                                    | 2000                                                                                                    |                                                                         |
|                                       | -                                                            | 1                                                                                                    | 1                                                                                                    | 0                                                                                                    | 400                                                                                                    |                                                                         |
|                                       | -                                                            | 1                                                                                                    | 1                                                                                                    | 1                                                                                                    | 4000                                                                                                    |                                                                         |
|                                       | l                                                            | All o                                                                                                    | other combinat                                                                                                    | ions                                                                                                    | 500                                                                                                    |                                                                         |
|                                       | Step 2<br>Step 2<br>Step 3                                   | <ol> <li>Draw the of</li> <li>Write the f</li> <li>Simulate t</li> </ol>                                                   | circuit in Tinl<br>microcontroll<br>he circuit and                                                                                          | kercad<br>ler code<br>l test it                                                                                              |                                                                                                    |                                                                         |
| Step 1<br>(20 minutes)                | Figure                                                       | the next circ                                                                                                    | euit in Tinker                                                                                                    | cad.                                                                                                    | 5.00                                                                                                    | play                                                                    |

|              | Study the code and write it on the microcontroller:                                        |
|--------------|--------------------------------------------------------------------------------------------|
|              | /* Switches, push-button and Seven segment display                                         |
|              | , exitence, pacin baccon and beven beginne alopia,                                         |
|              | Circuit Connections:                                                                       |
|              | PIN 0 => Resistor 220 $\Omega$ => Segment a                                                |
|              | PIN 1 => Resistor $220\Omega$ => Segment b                                                 |
|              | PIN_2 => Resistor 2200 => Segment c<br>PIN_3 => Resistor 2200 => Segment f                 |
|              | $PIN_4 => Resistor 220\Omega => Segment g$                                                 |
|              | PIN_5 => Resistor 220 $\Omega$ => Segment d                                                |
|              | PIN_6 => Resistor 2200 => Segment e<br>PIN 7 => Pull-up resistor (built in) => push-button |
|              | (Gnd)                                                                                      |
|              | $PIN_A2 \Rightarrow$ Switch_1 (Vcc)                                                        |
|              | PIN_AI => Switch_2 (VCC)<br>PIN_AO => Switch_3 (Vcc)                                       |
|              | */                                                                                         |
|              | #define A_pin 0 //give the name "A_pin" to                                                 |
|              | #define B pin 1 //give the name "B pin" to                                                 |
|              | PIN_1                                                                                      |
|              | #define C_pin 2 //give the name "C_pin" to                                                 |
|              | #define D_pin 5 //give the name "D_pin" to                                                 |
| (20 minutos) | PIN_5                                                                                      |
| (20 minutes) | #define E_pin 6 //give the name "E_pin" to<br>PIN 6                                        |
|              | <pre>#define F_pin 3 //give the name "F_pin" to</pre>                                      |
|              | PIN_3<br>#define G pin 4 //give the name ``G pin" to                                       |
|              | PIN_4                                                                                      |
|              | <pre>#define pb_pin 7 //give the name "pb_pin" to pIN_7</pre>                              |
|              | #define sw1 pin A2 //give the name "sw1 pin to                                             |
|              | PIN_A2                                                                                     |
|              | #define sw2_pin Al //give the name "sw1_pin_ to<br>PTN A1                                  |
|              | #define sw3_pin A0 //give the name "sw1_pin_ to                                            |
|              | PIN_A0                                                                                     |
|              | <pre>boolean pressAndReleased=false; //flag for</pre>                                      |
|              | push-button                                                                                |
|              | int speed; //variable for delay time                                                       |
|              |                                                                                            |
|              | <pre>//The setup() function initializes and sets the initial values</pre>                  |
|              | //It will only run once after each powerup or reset                                        |
|              | void setup() {                                                                             |
|              | <pre>pinMode(A_pin, OUTPUT); //Configure the PIN_0 to behave as output</pre>               |
|              | pinMode(B pin, OUTPUT); //Configure the PIN 1                                              |
|              | to behave as output                                                                        |
|              | <pre>pinMode(C_pin, OUTPUT); //Configure the PIN_2 to behave as output</pre>               |
|              | to penave as output                                                                        |

```
pinMode(D pin, OUTPUT); //Configure the PIN 5
to behave as output
 pinMode(E pin, OUTPUT);
                            //Configure the PIN 6
to behave as output
 pinMode(F pin, OUTPUT);
                            //Configure the PIN 3
to behave as output
  pinMode(G pin, OUTPUT);
                            //Configure the PIN 4
to behave as output
  //Configure PIN 7 to behave as input with
activated pull-up resistor
  pinMode(pb pin, INPUT PULLUP);
  //Configure PIN A0, PIN A1 and PIN A2 to behave
as inputs
  pinMode(sw1_pin, INPUT);
  pinMode(sw2_pin, INPUT);
  pinMode(sw3 pin, INPUT);
}
//This function loops consecutively
void loop() {
  //check switches for speed settings
             (digitalRead(sw1 pin)==0
  if
                                                88
digitalRead(sw2_pin) == 0) {
    speed=200;
    if(digitalRead(sw3_pin)==1){
     speed=2000;
    }
  }
              if(digitalRead(sw1 pin)==1
  else
                                                & &
digitalRead(sw2_pin)==1) {
    speed=400;
    if(digitalRead(sw3 pin)==1){
      speed=4000;
    }
  }
  else{
    speed=500;
  }
  if
        (digitalRead(pb pin)==0) { //push-button
pressed
  delay(25); //debounce
      while(digitalRead(pb pin)==0){;}
      //push-button released
      delay(25);
                  //debounce
      //set the flag to true
     pressAndReleased=true;
  }
  //check the flag for push-button press and
release
  if (pressAndReleased == true) {
      //call the function "sevenSegment"
                                               and
display the numbers from 0 to 9
      for (int i=0; i<10; i++) {</pre>
           sevenSegment(i);
                              //wait for "speed"
           delay(speed);
milliseconds
      //set the flag to false
      pressAndReleased =false;
      //deactivate every segment
      digitalWrite(A pin, LOW);
      digitalWrite(B pin, LOW);
```

```
digitalWrite(C pin, LOW);
      digitalWrite(D_pin, LOW);
      digitalWrite(E pin, LOW);
      digitalWrite(F pin, LOW);
      digitalWrite(G pin, LOW);
  }
}
//This function activates and deactivates the
segments
//so the numbers appear on the display
void sevenSegment (int selection) {
  switch(selection) {
  case 0:
  /* display 0
       _
       | |
       */
  digitalWrite(A pin, HIGH);
  //activate segment A
  digitalWrite(B pin, HIGH);
  //activate segment B
  digitalWrite(C_pin, HIGH);
  //activate segment C
  digitalWrite(D pin, HIGH);
  //activate segment D
  digitalWrite(E pin, HIGH);
  //activate segment E
  digitalWrite(F pin, HIGH);
  //activate segment F
  digitalWrite(G pin, LOW);
  //deactivate segment G
  break;
  case 1:
 /* display 1
         */
  digitalWrite(A pin, LOW);
  //deactivate segment A
  digitalWrite(B pin, HIGH);
  //activate segment B
  digitalWrite(C pin, HIGH);
  //activate segment C
  digitalWrite(D pin, LOW);
  //deactivate segment D
  digitalWrite(E_pin, LOW);
  //deactivate segment E
  digitalWrite(F_pin, LOW);
  //deactivate segment F
  digitalWrite(G pin, LOW);
  //deactivate segment G
  break;
  case 2:
  /* display 2
       _
```

| //deactivate segment E                              |
|-----------------------------------------------------|
| <pre>digitalWrite(F_pin, HIGH);</pre>               |
| //activate segment F                                |
| <pre>digitalWrite(G_pin, HIGH);</pre>               |
| //activate segment G                                |
| break;                                              |
| F.                                                  |
| /* display 5                                        |
| , display 5                                         |
|                                                     |
| -                                                   |
|                                                     |
| -                                                   |
|                                                     |
| digitalWrite (A_pin, HiGH);                         |
| digitalWrite(B pin, LOW):                           |
| //deactivate segment B                              |
| <pre>digitalWrite(C pin, HIGH);</pre>               |
| //activate segment C                                |
| <pre>digitalWrite(D_pin, HIGH);</pre>               |
| //activate segment D                                |
| digitalWrite(E_pin, LOW);<br>//deactivate.segment F |
| digitalWrite(F pin, HIGH);                          |
| //activate segment F                                |
| digitalWrite(G pin, HIGH);                          |
| //activate segment G                                |
| break;                                              |
|                                                     |
| case o:<br>/* display 6                             |
| / display 0                                         |
|                                                     |
| -                                                   |
|                                                     |
| <b>–</b>                                            |
| ^/<br>digitalWrita(A pip IOW).                      |
| //deactivate segment A                              |
| digitalWrite(B pin, LOW);                           |
| //deactivate segment B                              |
| <pre>digitalWrite(C_pin, HIGH);</pre>               |
| //activate segment C                                |
| <pre>digitalWrite(D_pin, HIGH);</pre>               |
| //activate segment D<br>digitalWrite(E pip HICH)·   |
| //activate segment E                                |
| digitalWrite(F pin, HIGH);                          |
| //activate segment F                                |
| <pre>digitalWrite(G_pin, HIGH);</pre>               |
| //activate segment G                                |
| break;                                              |
| case 7.                                             |
| /* display 7                                        |
|                                                     |
|                                                     |
|                                                     |
|                                                     |
| * /                                                 |

|                       | break;                                                            |
|-----------------------|-------------------------------------------------------------------|
|                       | }                                                                 |
|                       | }                                                                 |
|                       |                                                                   |
|                       |                                                                   |
| Step 3<br>(5 minutes) | Run the simulation and check the correct operation of the circuit |

## Chapter 3: Recapitulation

The circuits were designed and simulated with Tinkercad.

Basic Arduino Uno programming functions were used, such as:

- pinMode()
- delay()
- analogWrite()
- digitalWrite()
- digitalRead()

Through the activities, Arduino Uno pins were used as inputs to read states from:

- switches
- push-button

#### References

Breadboard \ Wiring. Retrieved from http://wiring.org.co/learning/tutorials/breadboard/

Brown, R. (2020). *Active vs. Passive buzzer: the differences*. Retrieved from <u>https://nerdytechy.com/active-vs-passive-buzzer/</u>

Learn C - Free Interactive C Tutorial. Retrieved from https://www.learn-c.org/

Learn how to use Tinkercad / Tinkercad. Retrieved from https://www.tinkercad.com/learn/circuits